### Usage Manual

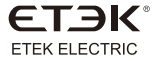

### EKEPC3 Charging Pile OCCP-1.6J protocol controller

No.288th. Wei 17 Road, Economic Development Zone, Yueqing City Zhejiang China. Tel: 0086-577-62718777 Fax: 0086-577-62774090 Thank you for choosing EKEPC3 Charging Pile OCCP-1.6J protocol controller. Please read this manual before installation, operation and maintenance.

#### Overview

This product is a OCCP-1.6J protocol vertified AC Chariging Pile Controller which can connect to your APP or background remote platform by using WIFI, 2G/4G, Ethernet and many other network communications. And also The local setting of this product has a variety of customized intelligent charging solutions such as intelligent charging and appointment charging.

Because of the advantages which include energy saving,

environmental protection, easy to use, high degree of intelligence,

this product can be applicated widely and reliable in safety.

Power supply: AC 170V-260V 50Hz,

power consumption <= 3W.

Operating temperature range: -25~55 degrees;

Relative humidity: < 95%;

Height: 2000 m;

#### Instruction for using

1.1 About the manual

The Instructions contain all the information needed for debugging and using the controller.

Validity range of this manual

This manual is valid for all parts of the charging pile controller.

This product is based on international standards IEC61851 and SAEJ1772.

Note: SAEJ1772 is a standard for electric vehicle chargers proposed by the Society of Automotive Engineers.

1.2 Recycle and treatment

The material of the controller has environmental compatibility and can be recycled. In order to meet the environmental protection requirements, please contact a certified professional company that specializes in handling such waste to deal with electronic waste.

Safety Instruction

2.1 Precautions and hazards

Note: please follow the safety instructions and legal guidelines. Due to the different installation requirements in different countries and regions, the installation personnel are responsible for ensuring that the product installation can meet the local legal requirements.

Danger: voltage hazard

Contact with live components will cause serious injury. Please cut off the power supply of all systems and devices before operation.

2.2 Fuse

Warning: improper fusing may cause heat or fire

The internal self-resetting fuse is only used to protect the controller, and the installation personnel are responsible for the safety of the circuit.

2.3 Repair

It is not allowed to repair, and the defective device shall be disposed (abandoned) under the condition of meeting the environmental protection requirements.

Warning: opening the device without permission can cause danger Opening the device without permission may cause harm to the user or cause significant damage or property loss.

Note: if the device is changed in violation of regulations, the manufacturer's warranty will be invalid. Any unauthorized changes will void the warranty.

Wiring diagram of single phase 32A

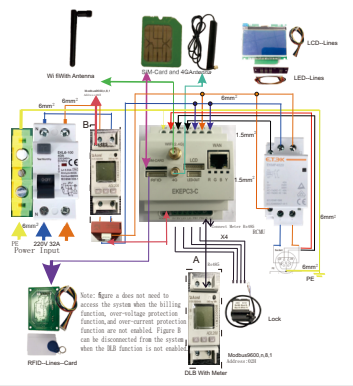

PEN Disconnection Protection System

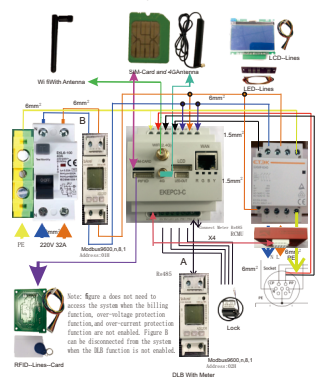

Single Phase Wiring example 230V AC

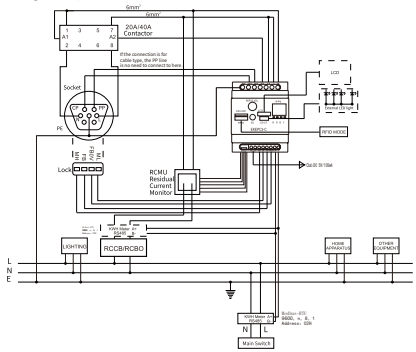

Three Phase Wiring example 400V AC

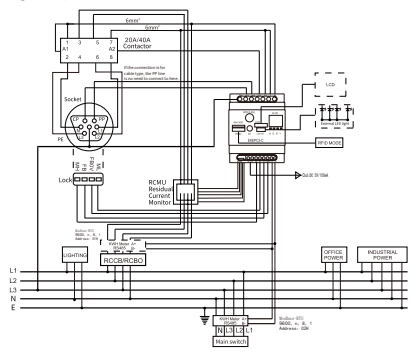

Guidence of EKEPC3(OCCP1.6J)controller

1.Boot distribution network

1.1.1 Connect to the power supply and start up, then swipe the dediciated card for network configuration to help the WIFI signal to be available to link by device. If the card is lost, please contact to the manufacture to replace the card.

1.1.2 IC card supported by this controller: contactless IC card, 13.56MHz, M1 with protocol ISO14443A

standard, IC-UID \IC-CUID \IC-FUID \IC-UFUID, etc.

1.1.3 For card which is released by our company, The TagID is already written when it was produced. The number of TagID will be marked on the card (with 9-digit decimal).

1.1.4 For card which is set by yourself, the RFID module will read the serial number which is solidified in card as the TagID number (with 8-digit hexadecimal).

1.1.5 If you used the RFID function on your controller, then you need to add the TagID at local device or the background platform of OCCP operation according to the require, to help you add TagID into your list.

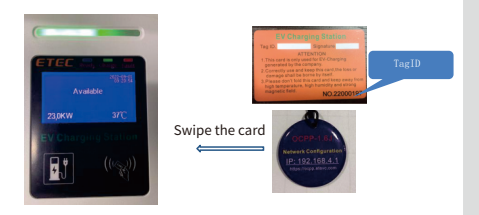

1.2 Use a device that can receive wireless network signals (such as a mobile phone or laptop) to search for wireless LAN (name: OCPP\_XXXX password: 888888888) and connect to it.

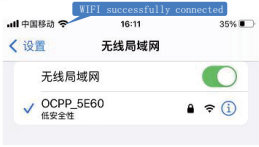

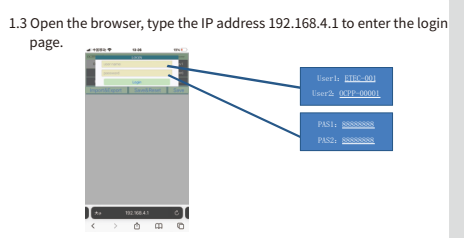

1.4 Enter the parameter setting interface of the local web page.

| OCPP Config                |        |           | welcome/WLQ01 13:42:35 |                                |
|----------------------------|--------|-----------|------------------------|--------------------------------|
| Data display Other         |        | ther      | Configuration 1        |                                |
| Network Settings About OCP |        | t OCPP    | Register(Meter)        |                                |
| Functional                 | Config | uration 2 | Authorization          |                                |
| SoftwareVersion            |        | v1.650_31 | 15D                    | Groups of 9 related pasameters |
| ControllerSerial           |        |           |                        |                                |
| ControllerID               |        | 14FE7301  | 00001325340C           |                                |
| V-L1                       |        | -1.0      |                        |                                |
| V-L2                       |        | -1.0      |                        |                                |
| V-L3                       | 1443   | -1.0      |                        |                                |
| A-L1                       | 1944   | -1.0      |                        |                                |
|                            |        |           |                        |                                |

#### 2. The setup instruction of local web page

The Main menu group options of local web page

|                                                                                                    | OCPP Config                                                                                                    | w                                                                                                    | elcome:WLQ01 18:32:03                                                                                      |  |  |
|----------------------------------------------------------------------------------------------------|----------------------------------------------------------------------------------------------------|----------------------------------------------------------------------------------------------------|----------------------------------------------------------------------------------------------------|--|--|
|                                                                                                    | Data display                                                                                                    | Other                                                                                                    | Configuration 1                                                                                            |  |  |
| Network Settings<br>Functional                                                                                                    |                                                                                                    | About OCPP                                                                                                    | Register(Meter)                                                                                            |  |  |
|                                                                                                    |                                                                                                    | Configuration 2                                                                                                    | Authorization                                                                                              |  |  |
| Step 1                                                                                                    | Set the information                                                                                                    | n about the Controll                                                                                                    | er 1                                                                                                    |  |  |
| ZoneChange                                                                                                    |                                                                                                    | O<br>sion and the region of ocpp platform!                                                                                                    | If the time is different between<br>the final platform you connected<br>and your local place, please enter |  |  |
| C se ch                                                                                                    | hargepointVendor<br>I by charge point manufacturer, not by control<br>angePointSenalNumber in OCPP BootNotiScat<br>where the ChargeBootdeptity value | This text is allowed to change.                                                                                                    |                                                                                                    |  |  |
| C                                                                                                    | hargePointModel                                                                                                    | EKEPC3<br>int. Please note that this must not match a                                                                                                    | This text is allowed to change.                                                                            |  |  |
| WrittenOfferAddress China Zhejiang Wenzhou<br>Configure the postal address part of the written offer that the user cannot be order to<br>result the GBI onthern Market barren the screened the common to |                                                                                                    | This text is allowed to change.<br>If your charging pile is not connected to<br>a network or back-end APP. Please<br>select this option as: Home otherwise |                                                                                                    |  |  |
| C                                                                                                    | hargePointType                                                                                                    | Home                                                                                                    | Select the controller's work mode:<br>Master of Slave                                                      |  |  |
|                                                                                                    | hargePointConnectionMo                                                                                                    | «Master<br>&Reset Save                                                                                                    | If the parameters are<br>completed, please click<br>this button.                                           |  |  |

#### Step2: set up the network system you are going to access

| AccessEthernet  | Enable                                |   |                                |
|-----------------|---------------------------------------|---|--------------------------------|
| AccessWifi      | Enable                                | - | Network Settin                 |
| AccessSIM       | Enable                                |   |                                |
| LanAutoDhcp     | Enable                                |   |                                |
| StaticIPAddress | 192.168.0.111                         |   |                                |
| SubnetMask      | 255.255.255.0                         |   |                                |
| DefaultGateway  | 192.168.0.1                           |   |                                |
| SSID            |                                       |   |                                |
| WifiPassword    | dwork you are connecting to!          |   |                                |
| 4gOperators     | su network you will be connecting to! |   | If the parameters are complete |
| Import&Export   | Che El reteri ya vi le presig le pre  |   | please click this button.      |

#### Step 3: Set up the parameters about OCCP background's connection.

| BackendUrl<br>Please input the UFL address of the occo platfor | WSS://        |                                 | About OCPP                                                                                                    |
|----------------------------------------------------------------|---------------|---------------------------------|----------------------------------------------------------------------------------------------------|
| MeterValueSampleInterval                                       | 500           | Ente                            | r the Url of OCCP background which                                                                                                    |
| ClockAlignedDataInterval                                       | 3600          | you i<br>or W                   | want to access at here. Both WS link<br>SS link are avaliable to use.                                                                                                    |
| HeartbeatInterval                                              | 900           | When                            | you choose ON: Only at the situation<br>the charging pile without network                                                                                                |
| AuthorizeRemoteTxReque                                         | ION -         | and C<br>autho<br>found<br>your | DCCP background is not available to<br>brize. If the TagID you used can not be<br>4 on the local list, but the device has<br>using record, it will find the TagID in the |
| OcppChangeAvailability                                         | ON            | cache<br>charg                  | When both two match then the<br>ing will be available to start.                                                                                                    |
| Import&Export Save                                             | &Reset Save - | pleas                           | se click this button.                                                                                                    |

Register(Meter)

Step 4: Set the register address for accessing to the meter. WeguterMeter Illustrate: All ammeters with the following functions are supported: 1) R5485 communication interface, communication protocock Modus-RTU-90600, 8, 1. 2) The address of the electricity meter is set as 01H(electricity meter for metering) and 02H (total circuit meter for current collection for DLB function). 3) The data type of the required register is: 4-bit (Totating point.

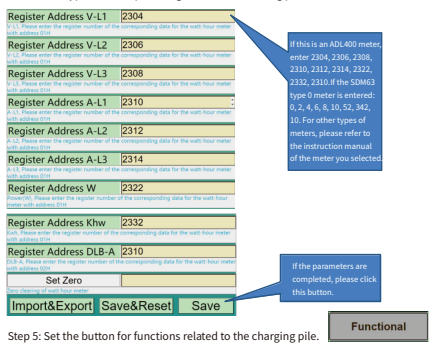

| DlbFunction                                                                                                    | Enable                                                                                                    |                                                                                                    |
|----------------------------------------------------------------------------------------------------|----------------------------------------------------------------------------------------------------|----------------------------------------------------------------------------------------------------|
| RcmuFunction                                                                                                    | Enable -                                                                                                    |                                                                                                    |
| Select the access status of rcmu (6mA) module<br>the charging point, this function needs to be e                                                     | When the rcmu protection module is connected to<br>habled, otherwise it is prohibited to use.                             | If your charging pile doesn't                                                                                |
| LockFunction                                                                                                    | Disable -                                                                                                    | have RFID module installed,<br>please disable this function.                                                 |
| RfidFunction                                                                                                    | Enable •                                                                                                    | If the IC card you use is released<br>by our company, select Disable<br>this area. If the IC card you use is |
| TagIDFunction                                                                                                    | Disable                                                                                                    | blank, select Enable this option.                                                                            |
| If Disable is selected, RFID reads the TagID nur<br>to enable the RFID module, the serial number o<br>unchangeable TagID.                            | iber of the factory configured IC card. If you choose<br>in your IC card will be read, which is an                        | If you charging pile have a<br>meter installed, please<br>enable this function.                              |
| VoltageMonitoringFunction                                                                                                    | on Enable                                                                                                    | If you charging pile have a<br>meter installed, please                                                       |
| voltage readings.                                                                                                    |                                                                                                    | enable this function.                                                                                        |
| CheckCarOverloadFunctio                                                                                                    | n Enable                                                                                                    |                                                                                                    |
| If set to On the current consumed by the vehic<br>overload is above 10% the signaled current will<br>configured percentage limit the charging will b | e will be checked against the signaled current. If the<br>be decreased by 10%. If the overload is above the<br>e stopped. |                                                                                                    |
| StopTransactionMode                                                                                                    | IC Card/Pull Charging Plug -                                                                                              |                                                                                                    |

This allows to modify the behavior of the charger at the end of a ransaction. Normal unlocks and disors the transaction, where the plug is removed from the vehicle or the RFC used for unlocation is used again. Stop after unplugging causes a transaction to be fully topped only when the cable is pulsed from the societ of the charging tation. Only by PLORemote Stop only unlock if RFC or a backent message is used for stopping the transaction. Pulling the cable out of the car will not end the transaction.

#### RestartTransactionAfterPowOFF

Enable if a transaction that was interrupted by a power loss shall be continued once the power is restored. If disabled the authorization needs to be done again by the user and the a new ransaction will be started.

#### Pause/preventChargingInSt ON

If set to On, charging transactions are paused in case State D is detected. While state D is detecte an error is reported to the user.

#### SendErrorStatusNotificationON

This parameter determines whether OCPP status notifications that are meant to report and error (such as when the plug locking system is broken) should be sent to the backend system or not.

| soon as when the plog locking system                                           | in is broken) should be sent to be | e backend system of hoc   | area you set, and are                                        |
|--------------------------------------------------------------------------------|------------------------------------|---------------------------|--------------------------------------------------------------|
| StartTime                                                                      | 00:00                              |                           | charging pile will<br>automatically stop charging            |
| itart Charging time                                                            |                                    |                           | after reaching the end time                                  |
| EndTime                                                                        | 00:00                              |                           | you set.                                                     |
| ind Charging time                                                              |                                    |                           | 10.000                                                       |
| ReservationCharging                                                            | OFF                                |                           | monitor that is 1602J (0.9                                   |
| Reservation charging On and Off                                                |                                    |                           | inches), select this option to                               |
| LCD1602                                                                        | OFF                                |                           | ON status, otherwise select<br>OFF status                    |
| f your LCD liquid crystal display is LC                                        | D1602, turn this switch on         |                           |                                                              |
| DelayStart                                                                     | OFF                                |                           | If the delaystart function is                                |
| Random delay start function, this swi<br>out according to the system will gene |                                    | nmediately start charging | on, it will not start to charge<br>at soon when the charging |
| DelayMaxTime(s)                                                                | 600                                |                           | pile authorized. But start to<br>charge after random delay   |
| Set a maximum delay time.                                                      |                                    |                           | (in 600s).                                                   |
| Incoment 9 Example                                                             | Caura & Danast                     | Cause                     |                                                              |
| Impontexport                                                                   | Save&Reset                         | Save 🚄                    | If the parameters are                                        |
|                                                                                |                                    |                           | completed, please click this<br>button.                      |

#### Step 6: Set the relevant configuration parameters of the charging pile

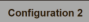

| Cable/Socket                                                                                       | Cable                                                                      |
|----------------------------------------------------------------------------------------------------|----------------------------------------------------------------------------|
|                                                                                                    |                                                                            |
| PhasesConectedToCharge                                                                             | P 1P+N -                                                                   |
| TempCalibration                                                                                    | -50                                                                        |
| Temperature coefficient correction, how much                                                       | difference minus X10                                                       |
| MaximumOutputCurrent(A                                                                             | 32                                                                         |
| OperatorCurrentLimit(A)                                                                            | 32                                                                         |
| Operator Current Limit (in Ampere) of the Char                                                     | gePoint.                                                                   |
| InstallationMaximumCurre                                                                           | er[32 :                                                                    |
| DlbMaxCurrent(A)                                                                                   | 45                                                                         |
| Enter Enter the maximum protection current for                                                     | the DL8 function                                                           |
| Pause charging when voltage surpasses this thr                                                     | eshold                                                                     |
| HighVoltageHysteresisThr                                                                           | 250                                                                        |
| When recovering from a high voltage error, ass<br>than 60 seconds before resolving the error state | ure the voltage is below this threshold for more<br>and allowing charging. |
| MinimumVoltage(V)                                                                                  | 180                                                                        |

When the display temperatur of the charging pile and the actual temperature value are different, the displayed value can be corrected. e.g. when the measured temperature is 25.5 degrees, the displayed temperature is 30.8 degrees, enter -53 here.

| LowVoltageHysteresisThr                                                                                          | ge drops below this threshold.<br>es[200<br>are that the voltage is above this threshold for mo |                                               |
|----------------------------------------------------------------------------------------------------|-------------------------------------------------------------------------------------------------|-----------------------------------------------|
| than 60 seconds before resolving the error sta<br>StopLimitIn(%)<br>When the charging current reported by the OO | te and allowing charging.                                                                       |                                               |
| TemperatureThreshold1                                                                                            | 70                                                                                              |                                               |
| ChargingCurrentToReduc                                                                                           | e 10<br>rrature is above temperature threshold 1.                                               | 8                                             |
| TemperatureThreshold2<br>Temperature threshold necessary to stop chan                                            | 85                                                                                              |                                               |
| ContactorLifetime<br>Maximum number of operating cycles the con<br>replacement is necessary.                     | 30000<br>tactor should be allowed to perform until a                                            |                                               |
| PlugLifetime<br>The maximum number of times the plug of the                                                      | 10000<br>type2 socket can be plugged in safely.                                                 |                                               |
| Import&Export Sav                                                                                                | e&Reset Save 🚽                                                                                  | If the parameters are completed, please click |

#### Step 7: Set up the pre-authorization aspect

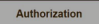

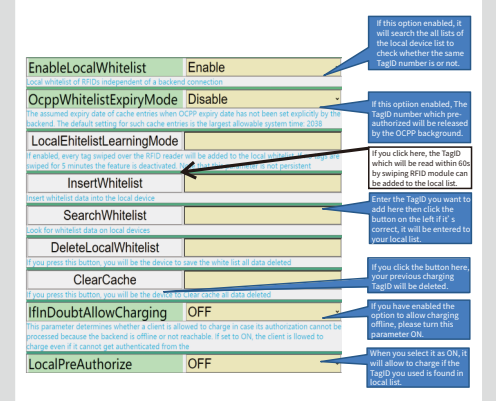

| Sets if the Charge Point, when online, will start tr<br>without requesting an Authorize conf from the C<br>LocalAuthorizeOffline<br>Sets of the Charge Point, when offline will start to | ansactions for locally authorital System OFF ansactions for locally authoritations | orized identifiers                                                                             |                                                                                                    | When the ON is selected, it still<br>allow to start to charge if the<br>network disconnect. The all<br>charsing records will be saved in |
|----------------------------------------------------------------------------------------------------|------------------------------------------------------------------------------------|------------------------------------------------------------------------------------------------|----------------------------------------------------------------------------------------------------|----------------------------------------------------------------------------------------------------|
| DisallowChargingIfOcppQu                                                                                                    |                                                                                    | local device (maximum to<br>10,000 records ) until reconnect<br>to the network and background. |                                                                                                    |                                                                                                    |
| FreeCharging<br>Allows charging without authorization via RFID or<br>after a vehicle is connected.                                                                                       | ON<br>r the backend. Charging is                                                   |                                                                                                | The local device will upload the<br>all charging records which<br>upload offline then clear them<br>up. |                                                                                                    |
| AuthorizationCacheEnabled                                                                                                    | ION                                                                                | v                                                                                              |                                                                                                    |                                                                                                    |
| SimulateSwipeCard<br>Please enter the card number of the simulated so                                                                                                    | vipe card                                                                          |                                                                                                | ٦.                                                                                                    | f you forget to take a IC card but<br>you remmenber your IC card<br>number just enter the TaeID                                          |
| Import&Export Save                                                                                                    | &Reset                                                                             | Save                                                                                           |                                                                                                    | number here and click the button<br>on the left. The device will<br>consider that you have swiped<br>the card, and access to             |
|                                                                                                    |                                                                                    |                                                                                                | L<br>V                                                                                                  | pre-authorization process.                                                                                                    |
| Step 8: Other                                                                                                    | Other                                                                              |                                                                                                | ļ                                                                                                    | f the parameters are completed,<br>please click this button.                                                                             |

| FirmwareUpdateUrl<br>RestoreFactorySettings<br>Ware factorySettings<br>ResetDevice<br>SoftwareReboot<br>Characterizet | in ment to update | If necessary, please update<br>the firmware, enter the<br>URL here, then click the<br>being of the the<br>ferring of the the<br>device is on charging, the<br>device is on charging, the<br>automatically after the<br>charging ends, it will<br>restart the device when the<br>updata succeeds,<br>updata succeeds,<br>up |
|----------------------------------------------------------------------------------------------------|-------------------|----------------------------------------------------------------------------------------------------|
| Admin Name                                                                                                    | TEGOT             | 1                                                                                                    |
| Manufacturer password                                                                                                 |                   | contact to the manufactures                                                                                                    |
| OperatorName                                                                                                    | ETEC-001          |                                                                                                    |
| OperatorPassword                                                                                                    |                   |                                                                                                    |
| UserName                                                                                                    | OCPP-00001        | 1                                                                                                    |
| UserPassword                                                                                                    |                   |                                                                                                    |
| LogPassword                                                                                                    |                   |                                                                                                    |
| Import&Export Save                                                                                                    | e&Reset Save      | If the parameters are<br>completed, please click this<br>button.                                                                                                    |

Step 9: Complete the configuration then click this button, the device will save the all datas and restart itself. Save&Reset

Step 10: Complete the configuration, save your recipe file for the next to use.

| Import and export                                                              |                                         |             |   |
|--------------------------------------------------------------------------------|-----------------------------------------|-------------|---|
| [[setTimeZone", "0"], [devName", "ETEC"],                                      |                                         |             |   |
| Zhejiang Wenzhou"], ["_b HomeOrPublic", "0"],                                  |                                         |             |   |
| ["_b_Slave", "0"], ["_b_R]45", "1"], ["_b_Wifi", "0"],                         |                                         |             |   |
| [40 , 1 ], [000, P , 1 ],<br>[ " set IP", "192, 168, 0, 111"].                 |                                         |             |   |
| ["_setMask", "255.255.255.0"],                                                 |                                         |             |   |
| [ _setGetway , 192.168.0.1 ],<br>[ ssid", "ETEC7777"], [ app", "], [ url", "], | 100 paracjaan                           | 🗅 KIT 🛅 288 | ] |
| ["_AddrNodbug_0", "2304"],                                                     |                                         |             |   |
| Import Export                                                                  | Export the file on your PC's<br>desktop |             |   |
| NO YES                                                                         |                                         |             |   |

 Import your recipe file and have a quick configuration of the parameters.

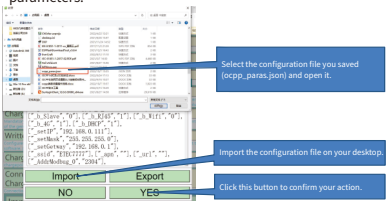

#### 3. The EKEPC3 controller indicator and LCD display guide

| State                                                                                      | Blue         | Green        | Red        | Yellow       | LCD                              |
|--------------------------------------------------------------------------------------------|--------------|--------------|------------|--------------|----------------------------------|
| Starting                                                                                   |              | Slow         | flash      |              | Strating up                      |
| Local Web page<br>settings                                                                 |              | Fast         | flash      |              |                                  |
| Firmware upgrade                                                                           |              | Draw M       | arquee     |              | Firmware<br>updateXXX%           |
| No vehicle connected                                                                       |              |              |            | Bright       | Available XX kW                  |
| Vehicleconnected                                                                           |              |              |            | Breathe fast | Vehiclenot Connected             |
| OCPP background<br>communication is<br>not smooth                                          |              |              |            | Fast flash   | Please Authorize                 |
| The permission has<br>been denied by the<br>backend                                        |              |              |            | Slow flash   | Charging for:<br>hh:mm "xxx kWh" |
| No orders, stand by<br>OCPP state A                                                        |              | Bright       |            |              | Available XX kW                  |
| Swipe or start remotely<br>The authorization is normal<br>but the vehicle is not connected |              | Breathe fast |            |              | Vehicle not connected            |
| Wait for authorization<br>Connected vehicle<br>OCPP state B                                |              | Slow flash   |            |              | Please Authorize                 |
| The order was<br>successfully launched                                                     | Breathe fast |              |            |              | Charging for:<br>hh:mm "xxx kWh" |
| Ventilation is<br>required                                                                 |              |              | Slow flash |              | Required Ventilation             |

| CP short-circuit<br>abnormality                          |  | Bright         | Check CP line           |
|----------------------------------------------------------|--|----------------|-------------------------|
| The diode is<br>short-circuited                          |  |                | Check Socket            |
| The PP cable is<br>not connected                         |  |                | Check PP line           |
| Lock fails to turn<br>on or off                          |  |                | Lock error/Unlockerror  |
| DLB protection                                           |  |                | Check DLB               |
| RCMU protection                                          |  |                | Check RCMU              |
| Over-under<br>voltage protection                         |  |                | Check voltage           |
| Overcurrent<br>protection                                |  |                | Check current           |
| The charging pile<br>temperature is too<br>high abnormal |  | Bright<br>fast | Temperature<br>too high |
| Without network<br>communication                         |  |                | Icon or E/W/G           |
| Without OCPP<br>background                               |  |                | lcon or 0               |

4、Dimensional drawings(mm)

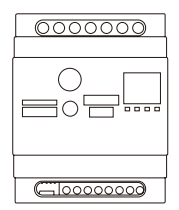

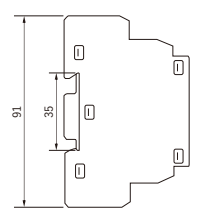

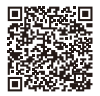

Firmware download link 1

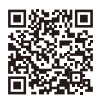

APP link 1

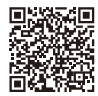

Firmware download link 2

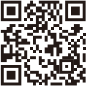

APP link 2